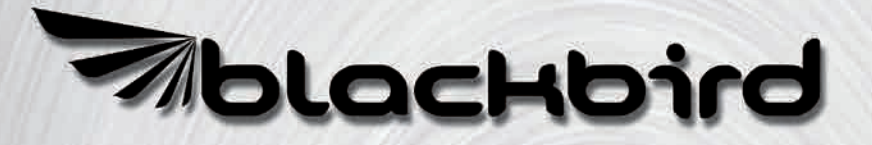

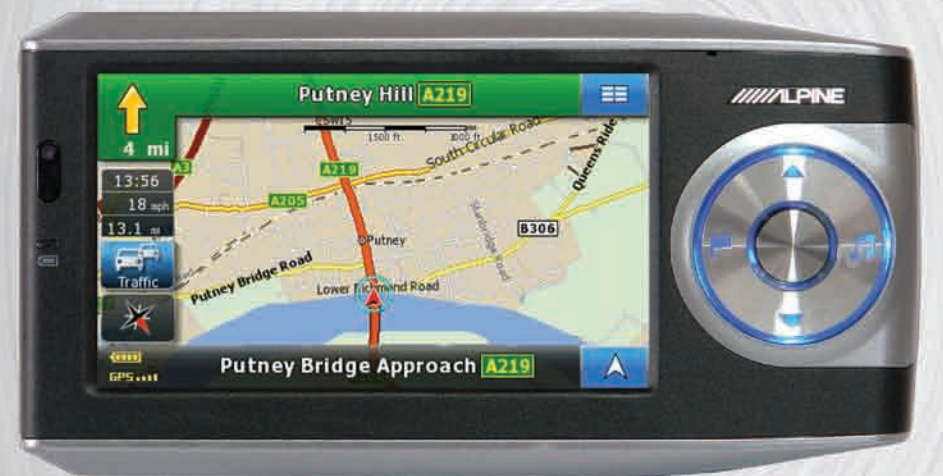

### **Quick Reference Guide**

Kurzreferenz Be Guide de référence rapide Sn Guida rapida Ly Guía de referencia rápida Kp

Beknopte handleiding Snabbreferensguide Lynguide Краткий справочник

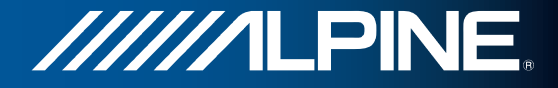

PMD-B200P

# I <u>Cómo instalar el Blackbird</u>

| _           | Una instala |
|-------------|-------------|
| 🗥 ADVERTENC | Asegúrese   |
|             | conduce     |

Ina instalación inadecuada puede hacer que el sistema de navegación se desprenda de la base mientras conduce. Isegúrese de que todos los bloqueos y mandos están apretados. No instale el sistema de navegación mientras onduce.

Nota: La base consta de 2 unidades independientes que deben unirse antes del montaje.

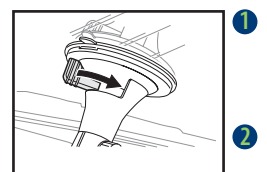

- Seleccione un lugar adecuado para el sistema de navegación. Compruebe que tanto la ventosa como la zona del parabrisas estén limpias. Coloque la ventosa en el parabrisas. Gire el mando para bloquearla en posición.
- Gire el mando en sentido antihorario para ajustar la posición arriba/abajo. Gírelo en sentido horario para establecer la posición.

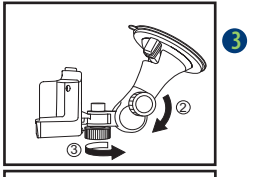

Gire el mando en sentido horario para ajustar la posición izquierda/ derecha. Gírelo en sentido antihorario para establecer la posición.

EL DISPOSITIVO NO DEBE INSTALARSE DE FORMA QUE OBSTACULICE LA VISIÓN DEL CONDUCTOR.

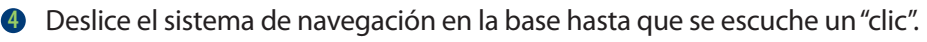

Conéctelo en el cargador del encendedor.

Para evitar robos, retire el sistema de navegación cuando salga del vehículo.

# Cómo desmontar el Blackbird

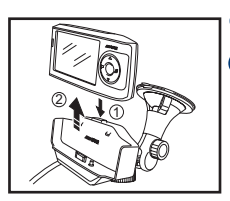

- Mantenga presionado el botón de expulsión de la base.
- Sujete el sistema de navegación por detrás de la antena y deslícelo para extraerlo de la base.

NOTA: Las normativas locales pueden prohibir la colocación de objetos en las ventanillas o el salpicadero. Consulte con su distribuidor ALPINE autorizado para conocer otras opciones de instalación.

### Blackbird

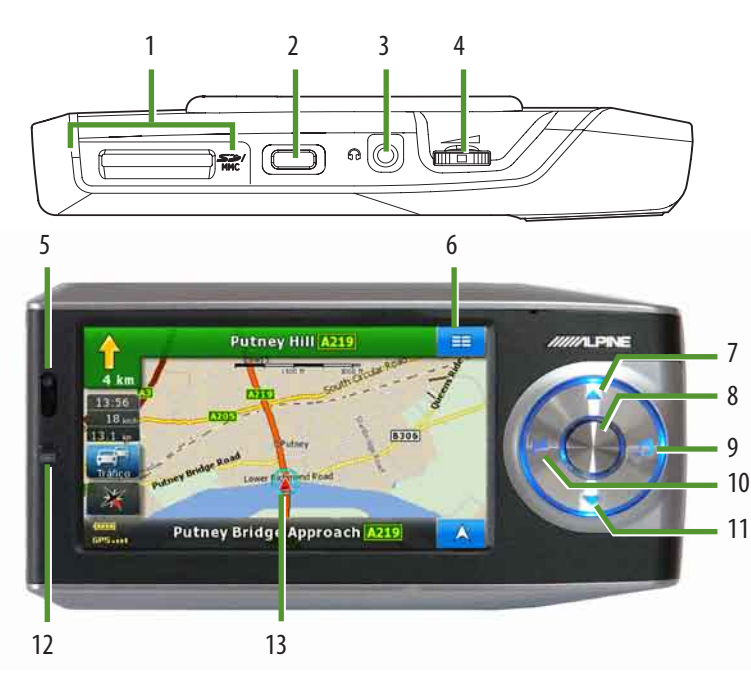

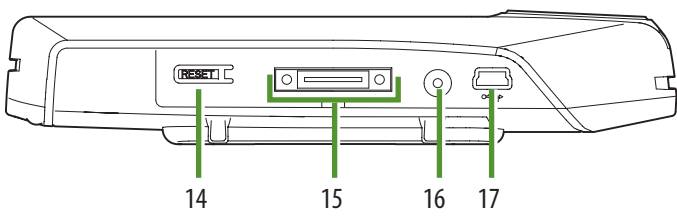

- 1 Ranura para tarjetas SD/MMC
- 2 Botón de activación
- 3 Jack de auriculares
- 4 Control de volumen
- 5 Sensor remoto y sensor de la luz ambiental
- 6 Botón del Menú de navegación
- 7 Alejar el mapa
- 8 Tecla central (tecla de teléfono)
- 9 Música
- 10 Destino
- 11 Acercar el mapa
- 12 Indicador del estado de carga de la batería
- 13 Icono de posición actual del vehículo
- 14 Botón Reset
- 15 Conector de la base
- 16 Conector de la antena GPS externa
- 17 Conector Mini USB

### Funciones Mapa

A continuación puede ver una visión global de los diferentes botones e iconos en la pantalla de mapas. Para obtener información más detallada acerca de esta pantalla, consulte el Manual del propietario.

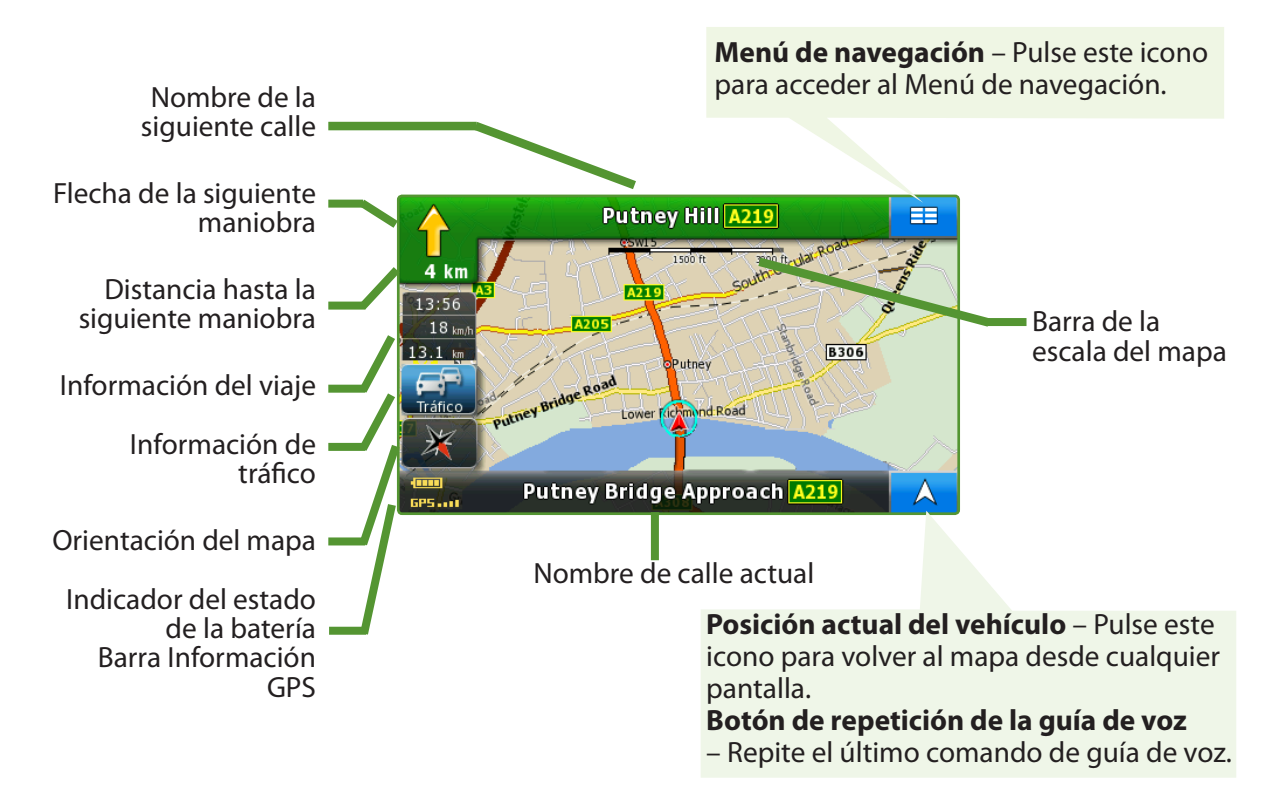

## Menú de navegación

Desde el Mapa o cualquier pantalla, pulse el Menú de navegación = para acceder a los siguientes menús:

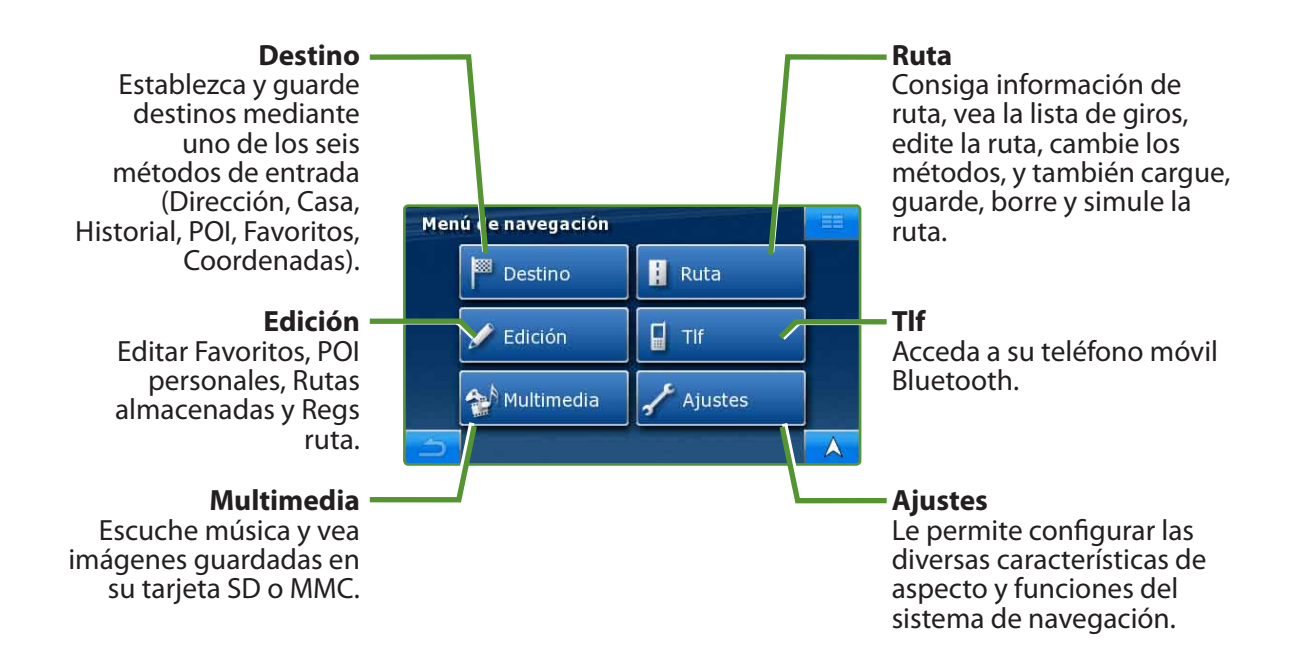

### 🔳 lr a destino

En el siguiente ejemplo describimos brevemente cómo introducir un destino en el sistema de navegación Blackbird.

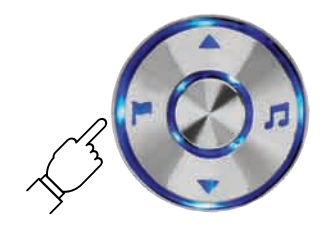

 Seleccione Destino del Menú de navegación = .
O pulse el botón Destino.

| Seleccionar país | 4/11 == |  |  |
|------------------|---------|--|--|
| 🚘 Eslovaquia     |         |  |  |
| Estovenia        |         |  |  |
| 💶 España         |         |  |  |
| Estoma           | *       |  |  |
| 5                |         |  |  |

| Mer | u Destino            |             |
|-----|----------------------|-------------|
|     | Dirección            | 💼 Casa      |
|     | <b>∢</b> ∏ Historial | DOI         |
|     | 🛨 Favoritos          | Coordenadas |
| 5   |                      |             |

Seleccione un método de entrada del destino. (Está seleccionada Dirección.)

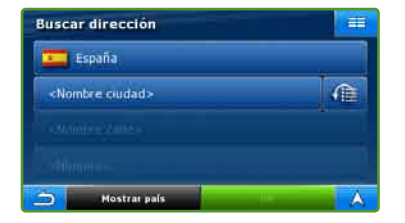

Pulse el botón <Nombre ciudad> para teclear el destino. Pulse OK para acceder a la lista y seleccionar la entrada correspondiente.

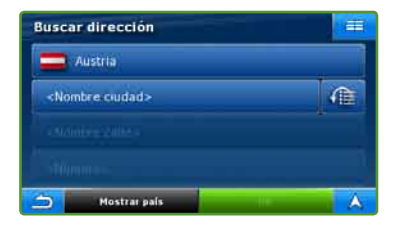

Para cambiar el país, pulse el botón con el nombre del país. Seleccione el país de la lista.

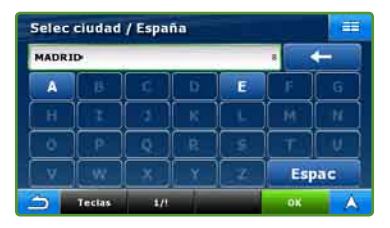

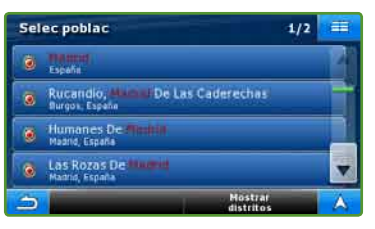

| <intro< th=""><th colspan="3">aducir nombre calle&gt;</th><th colspan="3">&gt;300</th></intro<> | aducir nombre calle> |   |   | >300 |     |    |
|-------------------------------------------------------------------------------------------------|----------------------|---|---|------|-----|----|
| A                                                                                               | В                    | С | D | E    | F   | G  |
| H                                                                                               | 1                    | 3 | K | L    | М   | N  |
| 0                                                                                               | P                    | Q | R | S    | T   | U  |
| v                                                                                               | w                    | x | Y | Z    | Est | ac |

5 Teclee el nombre de la calle. Pulse OK para acceder a la lista y seleccionar la entrada correspondiente.

| Madr | id, Espai | ia          |   |          |     | Ē   |
|------|-----------|-------------|---|----------|-----|-----|
| КÞ   |           |             |   |          | 2   | Ť   |
| Ă    | 18        | Ξ¢.         | a | E        | F   | G   |
| H    |           | đ           | K | L.       | (H) | ( N |
| ŏ    |           | Q.)         | R | 5        | T   | U.  |
| X    | llw.      | <b>_</b> *] | X | C.Z.     | Esp | ac  |
| 5    | Tectas    | 1/          |   | <u>ن</u> | OK  | Á   |

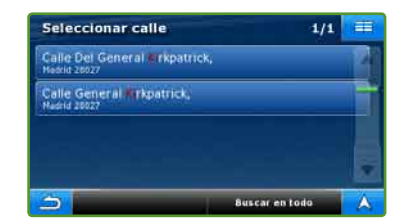

| Calle Del                                                                           | alle Del General Kirkpatrick,         |   |    |   |  |
|-------------------------------------------------------------------------------------|---------------------------------------|---|----|---|--|
| <número< th=""><th colspan="5"><número casa(1-46)="" de=""></número></th></número<> | <número casa(1-46)="" de=""></número> |   |    |   |  |
| 1                                                                                   | 2                                     | 3 | 4  | 5 |  |
| 6                                                                                   | 7                                     | 8 | 9  | 0 |  |
| 5                                                                                   |                                       |   | ок | A |  |

6 Introduzca el número de la calle. Pulse OK para acceder a la pantalla de confirmación.

| 9 |   | - |   |   |
|---|---|---|---|---|
|   |   | 3 |   |   |
| 6 | 7 | 8 | 9 | Ö |

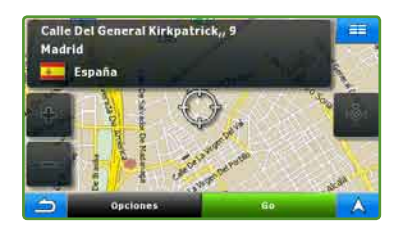

Pulse Go para inicializar el cálculo de ruta y comenzar la navegación.

### Conexión con IVA-W205R e IVA-W505R

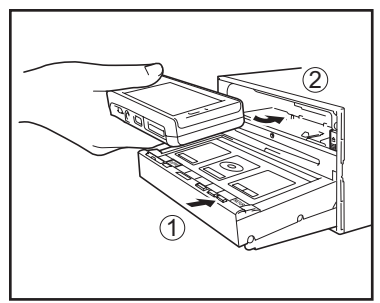

- Abra el monitor de la unidad principal IVA-W205R / IVA-W505R.
- Inserte Blackbird en la unidad con la pantalla hacia arriba y la rueda de navegación en el lado izquierdo.
- Presione con firmeza el Blackbird para colocarlo.

### Botón adicional en pantalla

Cuando Blackbird esté acoplado, un botón adicional en pantalla le permitirá acceder fácilmente a las funciones adicionales del sistema.

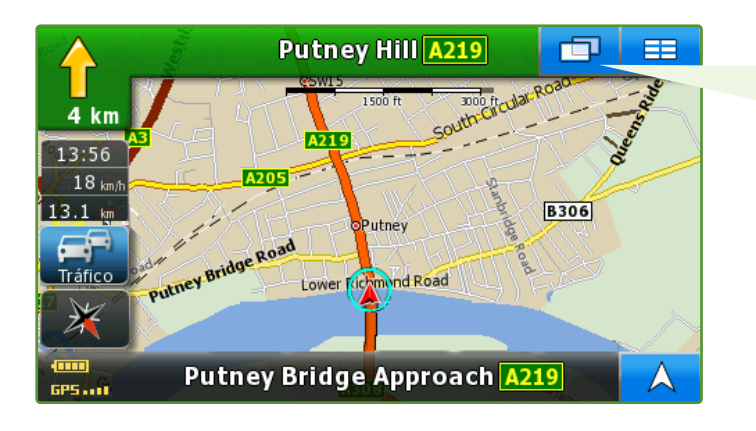

Al tocar este botón tendrá acceso al control de visualización de la Unidad principal A/V.

# 

#### ALPINE ELECTRONICS MARKETING, INC.

1-1-8 Nishi Gotanda Shinagawa-ku, Tokyo 141-0031, Japan Phone 03-5496-8231

#### ALPINE ELECTRONICS OF AMERICA, INC.

19145 Gramercy Place, Torrance, California 90501 U.S.A. Phone 1-800-ALPINE-1 (1-800-257-4631) 1-888-NAV-HELP (1-888-628-4357)

#### ALPINE ELECTRONICS OF CANADA, INC.

777 Supertest Road, Toronto, Ontario M3J 2M9 Canada Phone 1-800-ALPINE-1 (1-800-257-4631) 1-888-NAV-HELP (1-888-628-4357)

#### ALPINE ELECTRONICS OF AUSTRALIA PTY, LTD.

161-165 Princess Highway, Hallam Victoria 3803, Australia Phone 03-8787-1200

#### **ALPINE ELECTRONICS GmbH**

Wilhelm-Wagenfeld-Str. 1-3, 80807 München, Germany Phone 089-32 42 640

#### ALPINE ELECTRONICS OF U.K., LTD.

ALPINE House Fletchamstead Highway, Coventry CCV4 9TW, U.K. Phone 0870-33 33 763

#### ALPINE ELECTRONICS FRANCE S.A.R.L.

(RCS PONTOISE B 338 101 280) 98, Rue de la Belle Etoile, Z.I. paris Nord II, B.P. 50016, 95945 Roissy Charles de Gaulle Cedex, France Phone 01-48638989

#### ALPINE ITALIA S.p.A.

Viale C. Colombo 8, 20090 Trezzano Sul Naviglio (MI), Italy Phone 02-484781

#### ALPINE ELECTRONICS DE ESPAÑA, S.A.

Portal de Gamarra 36, Pabellón, 32 01013 Vitoria (Alava)-APDO 133, Spain Phone 945-283588

#### ALPINE ELECTRONICS (BENELUX) GmbH

Leuvensesteenweg 510-B6, 1930 Zaventem, Belgium Tel.: 02-725 1315

© 2009 NAVTEQ. All Rights Reserved © 2009 ALPINE Electronics, Inc. All Rights Reserved